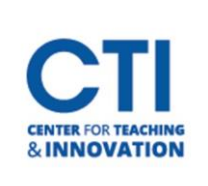

## **Grades** Tab

The Grades Tab is accessed via the main Blackboard menu and allows you to quickly see all your courses with ungraded assignments.

To open the Grades tab, click on **Grades** from the menu (Figure 1).

Upon opening the Grades tab, you will see a list of your courses (Figure 2). Each course will have a list of assignments which need to be graded. You can **click on the assignments** to open your Grade Center.

| CCSUSandboxODonnelIM<br>ODonnelIMSandbox |                                        | <b>(</b> ) / 1,397        |
|------------------------------------------|----------------------------------------|---------------------------|
| <u>ا</u>                                 | SafeAssign Test<br>1 of 1 submitted    | 1 to grade                |
| <u>ا</u>                                 | Example Assignment<br>1 of 1 submitted | 2 to grade                |
|                                          |                                        | <u>View all work (25)</u> |
| FIGURE 2                                 |                                        |                           |

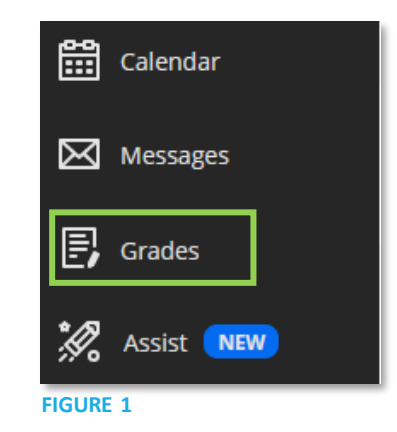

The Grades tab also allows students to see their grades for all of their courses.